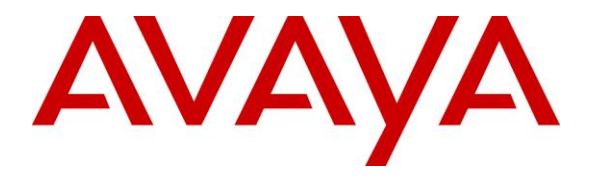

Avaya Solution & Interoperability Test Lab

# Application Notes for Teleopti WFM with Avaya IP Office Contact Center – Issue 1.0

### Abstract

These Application Notes describe the configuration steps required for Teleopti WFM to interoperate with Avaya IP Office Contact Center. Teleopti WFM is a work force management solution.

In the compliance testing, Teleopti WFM used the Web Service Collection interface from Avaya IP Office Contact Center to monitor real-time agent states, for analysis and display of agent states and adherence against planned schedules.

Readers should pay attention to **Section 2**, in particular the scope of testing as outlined in **Section 2.1** as well as any observations noted in **Section 2.2**, to ensure that their own use cases are adequately covered by this scope and results.

Information in these Application Notes has been obtained through DevConnect compliance testing and additional technical discussions. Testing was conducted via the DevConnect Program at the Avaya Solution and Interoperability Test Lab.

### 1. Introduction

These Application Notes describe the configuration steps required for Teleopti WFM to interoperate with Avaya IP Office Contact Center. WFM is a work force management solution.

In the compliance testing, WFM used the Web Service Collection (WSC) interface from IP Office Contact Center to monitor real-time agent states, for analysis and display of agent states and adherence against planned schedules.

The DirectoryWS web service of WSC is used by WFM to obtain basic and detail information on agents, and the MonitoringWS web service is used by WFM to monitor agents' working and logging states.

The IP Office Contact Center configuration included connection to an IP Office Server Edition environment consisted of two IP Office systems, a primary Linux server and an expansion IP500V2 that were connected via Small Community Network (SCN) trunks.

## 2. General Test Approach and Test Results

The feature test cases were performed both automatically and manually. Upon start of the WFM application, the application established WSC connectivity to IP Office Contact Center for obtaining agent information and for requesting agent monitor.

For the manual part of the testing, each call was handled manually on the agent desktop running the IP Office Contact Center User Interface to alter agent states.

The serviceability test cases were performed manually by disconnecting/reconnecting the Ethernet connection to WFM.

The verification of agent states included viewing of the reported agent states over the WFM web interface. For simplicity, the testing did not include creation of agent schedules.

DevConnect Compliance Testing is conducted jointly by Avaya and DevConnect members. The jointly-defined test plan focuses on exercising APIs and/or standards-based interfaces pertinent to the interoperability of the tested products and their functionalities. DevConnect Compliance Testing is not intended to substitute full product performance or feature testing performed by DevConnect members, nor is it to be construed as an endorsement by Avaya of the suitability or completeness of a DevConnect member's solution.

Avaya recommends our customers implement Avaya solutions using appropriate security and encryption capabilities enabled by our products. The testing referenced in these DevConnect Application Notes included the enablement of supported encryption capabilities in the Avaya products. Readers should consult the appropriate Avaya product documentation for further information regarding security and encryption capabilities supported by those Avaya products.

Support for these security and encryption capabilities in any non-Avaya solution component is the responsibility of each individual vendor. Readers should consult the appropriate vendor-supplied product documentation for more information regarding those products.

For the testing associated with these Application Notes, the interface between IP Office Contact Center and WFM utilized the enabled capabilities of TLS.

### 2.1. Interoperability Compliance Testing

The interoperability compliance test included feature and serviceability testing.

The feature testing focused on verifying the following on WFM:

- Use of WSC DirectoryWS web service to obtain agent basic and detail information.
- Use of WSC MonitoringWS web service to monitor agent working and logging states.
- Proper reporting of agent states for scenarios involving log in, log out, on/off break, after call work, inbound, outbound, internal, external, personal, hold/reconnect, transfer, conference, multiple agents, long duration, and outbound campaign.

The feature testing included agents on both IP Office systems.

The serviceability testing focused on verifying the ability of WFM to recover from adverse conditions, such as disconnecting/reconnecting the Ethernet connection to WFM.

### 2.2. Test Results

All test cases were executed and verified.

The one observation on WFM is that by design, all agent states were initially reported as **Ungrouped states** by default. WFM required all desired agent states to manually occur and therefore captured by the application, before the administrator can configure the preferred reporting of such states.

### 2.3. Support

Technical support on WFM can be obtained through the following:

- Phone: <u>https://www.teleopti.com/wfm/about/contact/contact-me.aspx</u>
- Email: <u>servicedesk@teleopti.com</u>

## 3. Reference Configuration

WFM can be configured on a single server or with components distributed across multiple servers. The compliance testing used a single server configuration, as shown in **Figure 1**.

The detailed administration of basic connectivity between IP Office Contact Center and IP Office, and of contact center devices is not the focus of these Application Notes and will not be described.

The contact center devices used in the compliance testing is shown in the table below. In the testing, WFM monitored all agents shown below.

| <b>Contact Center Devices</b> | Values       |
|-------------------------------|--------------|
| Supervisor User               | 37880        |
| Agent Phones                  | 21031, 22031 |
| Agent Users                   | 37881-4      |
| Agent Names                   | Agent1-4     |

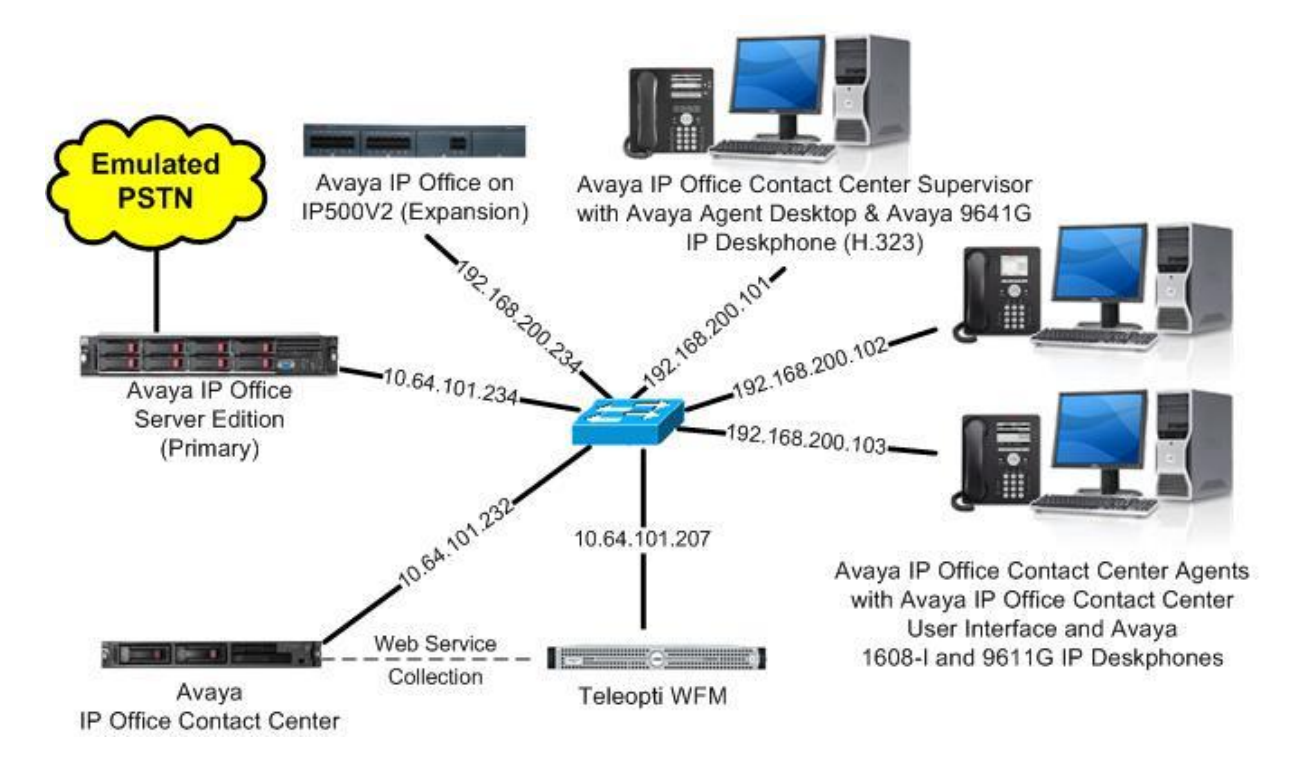

**Figure 1: Compliance Testing Configuration** 

# 4. Equipment and Software Validated

The following equipment and software were used for the sample configuration provided:

| Equipment/Software                                                                             | Release/Version                                                     |
|------------------------------------------------------------------------------------------------|---------------------------------------------------------------------|
| Avaya IP Office Contact Center                                                                 | 10.1.0.0                                                            |
| Avaya IP Office Contact Center User Interface on<br>Windows 10                                 | 10.1.0.0                                                            |
| Avaya IP Office Server Edition (Primary) in<br>Virtual Environment                             | 10.1.0.0.0                                                          |
| Avaya IP Office on IP500 V2 (Expansion)                                                        | 10.1.0.0.0                                                          |
| Avaya 1608-I IP Deskphone (H.323)                                                              | 1.3110                                                              |
| Avaya 9611G & 9641G IP Deskphone (H.323)                                                       | 6.6506                                                              |
| Teleopti WFM on<br>Windows Server 2012<br>• Web<br>• Log Server<br>• Microsoft SQL Server 2017 | 8.6.504.50953<br>R2 Standard<br>8.6.504.50953<br>7.2.1.74979<br>RC1 |

Compliance Testing is applicable when the tested solution is deployed with a standalone IP Office 500 V2 and also when deployed with IP Office Server Edition in all configurations.

## 5. Configure Avaya IP Office Contact Center

This section provides the procedures for configuring IP Office Contact Center. The procedures include the following areas:

- Launch Administration
- Verify license
- Launch User Interface
- Administer agents
- Administer registry
- Restart services

The Certificate Authority root certificate and the IP Office Contact Center server identity certificate are assumed to be pre-installed on the IP Office Contact Center server.

#### 5.1. Launch Administration

From the IP Office Contact Center server, access the Administration web-based interface by using the URL "https://host-name:28443/Administration" in an Internet browser window, where "host-name" is the host name of the IP Office Contact Center server.

Log in using the administrator credentials.

|         | IP Office Contac                    | t Center Administration                         |
|---------|-------------------------------------|-------------------------------------------------|
|         | User Name                           |                                                 |
| AVAYA   | Password                            |                                                 |
| O'NO'NO | Language English                    |                                                 |
|         |                                     | Login                                           |
|         | By logging in, you agree to be boun | by the terms of the End User License Agreement. |
|         | ©2017 Avaya Inc. All Rights Reserv  | ed.                                             |

#### 5.2. Verify License

The **Dashboard** screen is displayed. Select **Settings**  $\rightarrow$  **License** from the top menu.

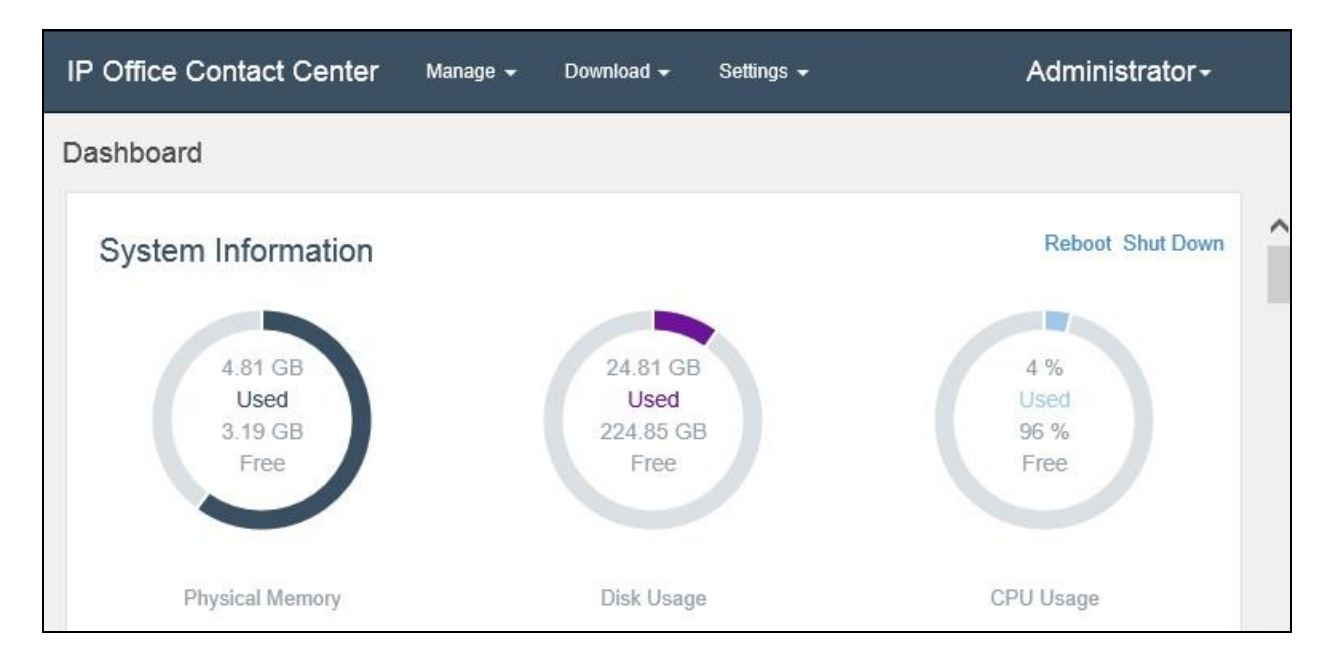

The **License Manager - Information** screen is displayed next. Scroll the screen as necessary, and verify that there is sufficient license for **Number of concurrent Team Leaders**, as shown below.

| Office Contact Center Manage -                    | Download 🗸      | Settings 🗸   |          | Administrat | or- |
|---------------------------------------------------|-----------------|--------------|----------|-------------|-----|
| cense Manager - Information                       |                 |              |          |             |     |
| WebLM Address *                                   | Port Number *   |              |          |             |     |
| 10.64.101.235                                     | 52233           |              |          |             |     |
| URN*                                              | WebLM Client ID |              |          |             |     |
| /WebLM/LicenseServer                              | Client ID       |              |          |             |     |
|                                                   |                 |              |          |             |     |
| Feature                                           |                 | Expiration D | Licensed | Acquired    |     |
| Number of concurrent User with Extended Voice fea | atures          | Permanent    | 10       | 3           | -   |
| Number of concurrent Team Leaders                 |                 | Permanent    | 10       | 1           |     |
|                                                   |                 | 2 8          | 10       | 1           | - 1 |
| Number of concurrent Supervisors                  |                 | Permanent    | 10       | 1           |     |

#### 5.3. Launch User Interface

From the IP Office Contact Center server, select **Start**  $\rightarrow$  **Apps**, and click on **User Interface** to display the screen below. Log in using administrative credentials.

| A                   |               | YA        |              |
|---------------------|---------------|-----------|--------------|
| IP O                | ffice Cont    | act Cente | ər           |
| Username            | [             | ~ [       | Login        |
| Password            |               |           | <u>E</u> xit |
| Telephone Extension | <none></none> | ~         |              |

### 5.4. Administer Agents

The **IP Office Contact Center** screen is displayed. Expand **Administration** in the left pane, and click on the **Settings** icon shown below.

| A IP Office C                          | ontact Ceni    | ter       |           |            |              |               |               |               |                        |
|----------------------------------------|----------------|-----------|-----------|------------|--------------|---------------|---------------|---------------|------------------------|
| <u>F</u> ile <u>G</u> o to <u>H</u> el | р              |           |           |            |              |               |               |               | 0:02 / 0:00            |
| Agent Portal                           | Configuratio   | in Systen | n Service | Windows    | Help         |               |               |               |                        |
| Supervision                            | View:          | <al></al> |           |            |              |               |               |               |                        |
| Administration                         | <b>⊅⊂</b> PBXs | р Засна   | P server  | VEAs       | 🛛 🍲 Countrie | es   <b>C</b> | Queue devices | 0 - Telephone | s   (告Telephone groups |
| ά                                      | ©              | Topics    | Agent     | groups 🛛 🔬 | Agents       | Profiles      | 🛛 😡 Teams     | Customers     | External destinations  |
|                                        |                |           |           |            |              |               |               |               |                        |
| -*                                     |                |           |           |            |              |               |               |               |                        |

Select the **Agents** tab, to display a list of agent users. Select **Create** to create a new agent user for WFM.

|                     | <alb< th=""><th></th><th></th><th></th><th></th><th></th><th></th></alb<> |                         |                                        |                |                                     |                                                         |                                                         |
|---------------------|---------------------------------------------------------------------------|-------------------------|----------------------------------------|----------------|-------------------------------------|---------------------------------------------------------|---------------------------------------------------------|
| PBXs                | SCHAP server 25                                                           | /EAs   🌪 (<br>s 🧕 Agent | Countries   😭<br>s   <u>(</u> Profiles | Queue devices  | 0⊟ Telephones  <br>   Customers   ₪ | ( E Telephone groups   🍋 ( External destinations   ] An | Chat server   🎕 Chat scrip<br>nouncement scripts   🔗 IV |
| Name                |                                                                           | < Tel                   | E-mail Chat                            | Number         | PBX                                 | E-mail address                                          | Edit                                                    |
| Agent 1             |                                                                           | X                       |                                        | 37881          | PBXServer                           |                                                         |                                                         |
| Agent2              |                                                                           | X                       |                                        | 37882          | PBXServer                           |                                                         | <u>C</u> reate                                          |
| Agent3              |                                                                           | X                       |                                        | 37886          | PBXServer                           |                                                         | Copy                                                    |
| Agent4<br>Supervise | -1                                                                        | ×                       |                                        | 3/88/<br>2700n | PBXServer                           |                                                         |                                                         |
| Supervisor          | -2                                                                        | Ŷ                       |                                        | 37000          | PBXServer                           |                                                         | Delete                                                  |
|                     |                                                                           |                         |                                        |                |                                     |                                                         |                                                         |
|                     |                                                                           | ~~~~                    |                                        |                |                                     |                                                         | <u>R</u> efresh                                         |
|                     |                                                                           |                         | 1                                      |                | T                                   | 1                                                       | 100 million (100 million)                               |

The **[Agent]** – **Create** screen is displayed. Enter desired **System name** and **Login name**, and retain the default values in the remaining fields. Select **Password**.

| [Agent] - Create                                                           |                                                                                                    |                                                                                                    |
|----------------------------------------------------------------------------|----------------------------------------------------------------------------------------------------|----------------------------------------------------------------------------------------------------|
|                                                                            |                                                                                                    | ОК                                                                                                    |
| Teleopti     Task types       Teleopti     Telephony       E-mail     Chat | Password<br>2nd<br>password                                                                                                    | Cancel                                                                                                    |
|                                                                            | Variables                                                                                                    |                                                                                                    |
| <system language=""></system>                                              | Skills                                                                                                    |                                                                                                    |
| ) Mr. Image                                                                |                                                                                                    |                                                                                                    |
| <none></none>                                                              | Authorization                                                                                                    |                                                                                                    |
| User defined                                                               |                                                                                                    |                                                                                                    |
| Standard                                                                   |                                                                                                    |                                                                                                    |
|                                                                            | Teleopti Task types   Teleopti Telephony   E-mail Chat     (System language>     Mr.     Image     (None>     User defined     Standard | Teleopti Task types   Teleopti Telephony   E-mail 2nd   Password   2nd   password   Skills   Variables   Skills   Availability     Mr.   Image   Image   Image   Image   Image     Authorization     Standard |

In the Overwrite Login Password pop-up box, enter desired password, and click OK.

The [Agent] – Create screen from above is displayed again. Click on the box next to **Privileges**.

| <u>N</u> ew password: | •••••    | ОК     |
|-----------------------|----------|--------|
| Confirm password:     | ******** | Cancel |

The Agent privileges screen is displayed. Check all parameters under Team leader, as shown below.

| Agent       UI       E-mail       Configuration       Variables       OK         Reporting       Realtime Information       Task Row Editor       Others       Cancel         - Agent       P       All agents (Authorization)       P       Cancel         Callback from call list       Pick up       P       P       Redirect       P         Delete from call list       Pick up       Redirect from Queue       P       P       P         Team leader       P       Trunk realtime information       P       P       P       P         Qut of office notice       Imagent All agent History       P       P       P       P       P         Supervisor       Supervisor Emergency       P       P <t< th=""><th>۲</th><th>A</th><th>Agent privileges</th><th></th><th>x</th></t<>                                                                                                    | ۲                                                                                                    | A             | Agent privileges                                                                                                    |   | x            |
|----------------------------------------------------------------------------------------------------|----------------------------------------------------------------------------------------------------|---------------|----------------------------------------------------------------------------------------------------|---|--------------|
| Agent       P       All agents (Authorization)       P         Callback from call list       Pick up       P         Delete from call list       Redirect       P         Redirect from Queue       Redirect from Queue       P         Vertice and the provided of the provided of th | Agent UI<br>Reporting Realtin                                                                                                    | E-mail E-mail | Configuration <u>V</u> ariables<br>Task Flow Editor Others                                                                         |   | OK<br>Cancel |
| Team leader   Realtime information   Remote functions   Out of office notice   Agent History   Supervisor   Configuration   Silent Monitoring   Supervisor Assistance                                                                                                    | Agent     Callback from call list     Delete from call list                                                                                                    | P             | All agents (Authorization) Pick up Redirect Redirect from Queue                                                                    | P |              |
|                                                                                                    | <ul> <li>Team leader</li> <li>Realtime information</li> <li>Remote functions</li> <li>Out of office notice</li> <li>Supervisor</li> <li>Configuration</li> <li>Silent Monitoring</li> </ul> |               | <ul> <li>Trunk realtime information</li> <li>Agent History</li> <li>Supervisor Emergency</li> <li>Supervisor Assistance</li> </ul> |   |              |

| The [Agent] - Create screen is | displayed again. | Select Authorization. |
|--------------------------------|------------------|-----------------------|
|--------------------------------|------------------|-----------------------|

| 1                                                  |                                                                                                    | [Agent] - create                |                                     | -            |
|----------------------------------------------------|----------------------------------------------------------------------------------------------------|---------------------------------|-------------------------------------|--------------|
| eneral Advanced System name:<br>Login name:        | Teleopti<br>Teleopti                                                                                       | Task types Telephony Email Chat | Password<br>2nd<br>password         | OK<br>Cancel |
| Nias:<br>Language:<br>Title                        | <system langu<="" th=""><th>age&gt; V</th><th>Variables<br/>Skills<br/>Availability</th><th></th></system> | age> V                          | Variables<br>Skills<br>Availability |              |
| ⊖ Ms.<br>Last name:<br>First name:<br>Employee ID: |                                                                                                    | Image                           |                                     |              |
| Cost center:                                       |                                                                                                    |                                 |                                     |              |

The **Authorizations** screen is displayed. Select the **Topic** tab. Select the desired topics to be monitored by WFM, followed by **Add**. In the compliance testing, the **<All>** entry was selected to enable WFM to monitor all topics.

Repeat this procedure to set the desired resources to be monitored by WFM in all remaining tabs. In the compliance testing, the **<All>** entry was selected in all tabs.

| Authoriza                                                                                                    | ations                      |
|----------------------------------------------------------------------------------------------------|-----------------------------|
| View: <all> Agent Magent Magent Compared to the second second</all> | View View Assigned Free All |

### 5.5. Administer Registry

For IP Office Contact Center servers that are upgraded from release 9.x, the registry setting needs to be updated to enable support for TLS 1.1 and 1.2.

Select Start  $\rightarrow$  Run, and enter "regedit" to display the **Registry Editor** screen. Navigate to Computer  $\rightarrow$  HKEY\_LOCAL\_MACHINE  $\rightarrow$  SOFTWARE  $\rightarrow$  Avaya  $\rightarrow$  IPOCC  $\rightarrow$  Procrun 2.0  $\rightarrow$  Tomcat\_WSC  $\rightarrow$  Parameters  $\rightarrow$  Java, and double click on the Options parameter shown below.

| 1 Alexandre and a second second second second second second second second second second second second second se                                                                                                    | Regist      | ry Editor                                                                                                    |                                                    | _ <b>_</b> X                                                                                                    |
|----------------------------------------------------------------------------------------------------|-------------|----------------------------------------------------------------------------------------------------|----------------------------------------------------|----------------------------------------------------------------------------------------------------|
| File       Edit       View       Favorites       Help         Image: HKEY_LOCAL_MACHINE       Image: HKEY_LOCAL_MACHINE       Image: HKEY_LOCAL_MACHINE         Image: HKEY_LOCAL_MACHINE       Image: Hardware       Image: Hardware         Image: HKEY_LOCAL_MACHINE       Image: Hardware       Image: Hardware         Image: Hardware       Image: Hardware       Image: Hardware         Image: Hardware       Image: Hardware       Image: Hardware         Image: Hardware       Image: Hardware       Image: Hardware         Image: Hardware       Image: Hardware       Image: Hardware         Image: Hardware       Image: Hardware       Image: Hardware         Image: Hardware       Image: Hardware       Image: Hardware         Image: Hardware       Image: Hardware       Image: Hardware         Image: Hardware       Image: Hardware       Image: Hardware         Image: Hardware       Image: Hardware       Image: Hardware         Image: Hardware       Image: Hardware       Image: Hardware         Image: Hardware       Image: Hardware       Image: Hardware         Image: Hardware       Image: Hardware       Image: Hardware         Image: Hardware       Image: Hardware       Image: Hardware         Image: Hardware       Image: Hardware <th>Regist<br/>↑</th> <th>Ry Editor<br/>Name<br/>(Default)<br/>(Default)<br/>(</th> <th>Type<br/>REG_SZ<br/>REG_SZ<br/>REG_SZ<br/>REG_MULTI_SZ</th> <th>Lata<br/>(value not set)<br/>C:\Program Files (x86)\Avaya'<br/>C:\Program Files (x86)\Avaya'<br/>-Xmx1280M -Xss128K -XX:Ma</th> | Regist<br>↑ | Ry Editor<br>Name<br>(Default)<br>(Default)<br>( | Type<br>REG_SZ<br>REG_SZ<br>REG_SZ<br>REG_MULTI_SZ | Lata<br>(value not set)<br>C:\Program Files (x86)\Avaya'<br>C:\Program Files (x86)\Avaya'<br>-Xmx1280M -Xss128K -XX:Ma |
| ▷ - Jorcat ▲ - Jorcat WSC ▲ - Jorcat Parameters - Java - Log                                                                                                    | ~           | <                                                                                                    | Ш                                                  |                                                                                                    |
| Computer\HKEY_LOCAL_MACHINE\SOFTWARE\Avaya\IPOCC\Pr                                                                                                    | rocrun 2    | .0\Tomcat_WSC\Pa                                                                                                    | irameters\Java                                     | At                                                                                                    |

The **Edit Multi-String** dialog box is displayed. Add the "–Dhttps.protocols=TLSv1.1, TLSv1.2" line as shown below.

| Edit Multi-String                                                                                                    |
|----------------------------------------------------------------------------------------------------|
| Value name:                                                                                                    |
| Options                                                                                                    |
| Value data:                                                                                                    |
| -Xmx1280M<br>-Xss128K<br>-XX:MaxPermSize=256M<br>-Dcatalina.home=C:\Program Files (x86)\Avaya\IP Office Contact<br>-Dcatalina.base=C:\Program Files (x86)\Avaya\IP Office Contact<br>-Djava.endorsed.dirs=C:\Program Files (x86)\Avaya\IP Office Cor<br>-Djava.io.tmpdir=C:\ProgramData\Avaya\IPOCC\Web Service Co<br>-Djava.util.logging.manager=org.apache.juli.ClassLoaderLogMana<br>-Djava.util.logging.config.file=C:\Program Files (x86)\Avaya\IP Off<br>-Dhttps.protocols=TLSv1.1,TLSv1.2 |
| < III >                                                                                                    |
| OK Cancel                                                                                                    |

#### 5.6. Start Services

Select Start  $\rightarrow$  Administrative Tools  $\rightarrow$  Services to display the Services screen. Restart the **IPOCC Tomcat WSC** service.

| 0                  |                             | _ 🗆 🗙       |         |              |             |   |
|--------------------|-----------------------------|-------------|---------|--------------|-------------|---|
| File Action View   | Help                        |             |         |              |             |   |
|                    | à 🔒 🛛 🖬 🕨 🔳 🕪               |             |         |              |             |   |
| 🔍 Services (Local) | Name ^                      | Description | Status  | Startup Type | Log On As   | ^ |
|                    | 🔍 IPOCC Statistic Generator | Avaya IP Of | Running | Manual       | Local Syste |   |
|                    | 🧟 IPOCC Statistic Scheduler | Avaya IP Of | Running | Manual       | Local Syste |   |
|                    | 🔍 IPOCC Tomcat              | Avaya IP Of | Running | Manual       | Local Syste |   |
|                    | 🔅 IPOCC Tomcat WSC          | Avaya IP Of | Running | Manual       | Local Syste |   |
|                    | 🔍 IPOCC Tomcat WWW          | Avaya IP Of | Running | Manual       | Local Syste |   |
|                    | 🔍 IPOCC Trace Server        | Avaya IP Of | Running | Automatic    | Local Syste |   |
|                    | 🌼 IPOCC UI Session Manager  | Avaya IP Of | Running | Manual       | Local Syste |   |
|                    | 🧠 IPOCC UM ClientAdapter    | Avaya IP Of | Running | Manual       | Local Syste |   |
|                    | 🍓 IPOCC UM ConfigServer     | Avaya IP Of | Running | Manual       | Local Syste |   |
|                    | 🔍 IPOCC UM POP3IMAP4 Clie   | Avaya IP Of | Running | Manual       | Local Syste | ~ |
|                    | Extended Standard           |             |         |              |             |   |
|                    |                             |             |         |              |             |   |

## 6. Configure Teleopti WFM

This section provides the procedures for configuring WFM. The procedures include the following areas:

- Administer Teleopti WFM Integrations
- Administer agents
- Administer state groups and states
- Administer people

The configuration of WFM is typically performed by Teleopti Professional Services. The procedural steps are presented in these Application Notes for informational purposes.

The Certificate Authority root certificate and the WFM server identity certificate are assumed to be pre-installed on the WFM server.

#### 6.1. Administer Teleopti WFM Integrations

From the WFM server running the Log Server component, navigate to the C:\Program Files (x86)\Teleopti\TeleoptiLog Server\ Integrations directory, and double click on Teleopti.Ccc.Integration.exe.

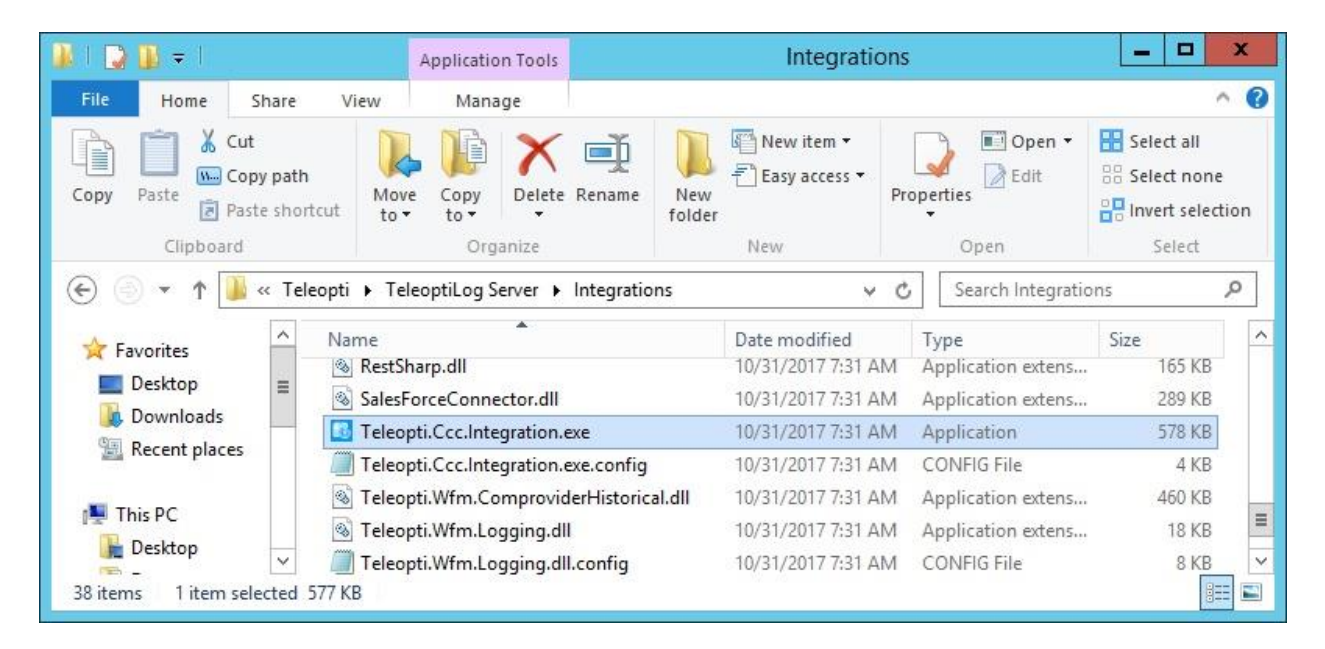

The **Teleopti WFM Integrations** screen is displayed. Retain the default values and click **Connect**.

|                            | ×                                                                |  |  |  |  |  |
|----------------------------|------------------------------------------------------------------|--|--|--|--|--|
| Teleopti                   | WFM Integrations                                                 |  |  |  |  |  |
| O Windows Authentication   |                                                                  |  |  |  |  |  |
| ⊙ SQL Serv                 | ver authetication                                                |  |  |  |  |  |
| User name                  | teleopti                                                         |  |  |  |  |  |
| Password                   | •••••                                                            |  |  |  |  |  |
| O Monitor                  | only <ul> <li>Edit settings</li> <li><u>C</u>onnect</li> </ul>   |  |  |  |  |  |
|                            |                                                                  |  |  |  |  |  |
| Choose account to use when | inserting integration (at least DbCreator + SecurityAdmin roles) |  |  |  |  |  |

The screen below is displayed next. Select and expand the pertinent and pre-configured aggregation database in the left pane, followed by **RTA** under the relevant logging object, in this case **TeleoptiAgg\_IPOCC**  $\rightarrow$  **IPOCC**  $\rightarrow$  **RTA**. This **Source** screen is displayed. Enter the following values for the specified fields.

- AccessLoginName: The agent user credentials from Section 5.4.
- AccessPassword: The agent user credentials from Section 5.4.
- DirectoryWsHost: The IP address of the IP Office Contact Center server.
- DirectoryWsPort: "18443"
- MonitoringWsEndpointObser: "5443"
- MonitoringWsHost: The IP address of the IP Office Contact Center server.
- MonitoringWsPort: "18443"
- UseIpAddressForMonitorObs: "YES"
- UseSSL: "True"

| Teleopti WF                                                                                         | M Integrations - Data | a Import Configuration                                                                                                    | Tool - Version 7.2.1.74979                                                                                             | _ 🗆 🗙 |
|----------------------------------------------------------------------------------------------------|-----------------------|----------------------------------------------------------------------------------------------------|----------------------------------------------------------------------------------------------------|-------|
| Monitor<br>TeleoptiAgg_Demo<br>TeleoptiAgg_IPOCC<br>(1) IPOCC<br>RTA<br>Stats Import<br>File Import | Source                | AccessLoginName<br>AccessPassword<br>DirectoryWsHost<br>DirectoryWsPort<br>MonitoringWsEndpointObser<br>MonitoringWsHost<br>MonitoringWsPort<br>UseIpAddressForMonitorObs<br>UseSSL | Teleopti         10.64.101.227         18443         5443         10.64.101.227         18443         YES         True |       |

#### 6.2. Administer Agents

From the WFM server running the SQL Server component, navigate to Start  $\rightarrow$  Apps  $\rightarrow$  Microsoft SQL Server Management Studio 17 to launch and connect to the SQL Server.

|                      | SQL Server                 |   |  |  |  |
|----------------------|----------------------------|---|--|--|--|
| Server type:         | Database Engine            | ~ |  |  |  |
| <u>S</u> erver name: | WIN-LD0N0TK8GKE\SQLEXPRESS |   |  |  |  |
| Authentication:      | SQL Server Authentication  | ~ |  |  |  |
| <u>L</u> ogin:       | toptiuser                  |   |  |  |  |
| Password:            | +                          |   |  |  |  |
|                      | Remember password          |   |  |  |  |

Expand the relevant database tables, in this case **TeleoptiAgg\_IPOCC**  $\rightarrow$  **Tables**. Right click on the **dbo.agent\_info** entry and select **Edit Top 200 Rows**. In the right pane, add an entry for each agent to monitor from **Section 5.4**.

- Agent\_name: A desired and unique name.
- is\_active: "True"
- log\_object\_id: The relevant object ID, in this case "1".
- orig\_agent\_id: The corresponding agent name from Section 5.4.

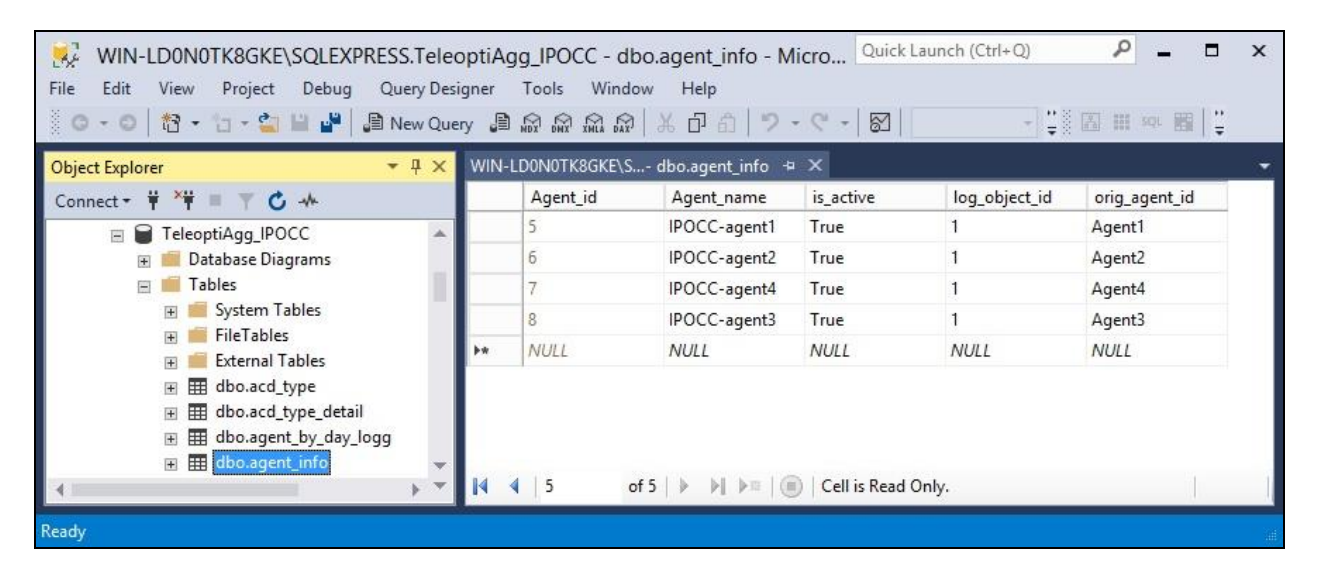

### 6.3. Administer State Groups and States

From the WFM server, access the web interface by using the URL "http://hostname/TeleoptiWFM" in an Internet browser window, where "host-name" is the host name of the WFM server running the Web component. Log in using the administrative credentials (not shown). The **TELEOPTI** screen below is displayed. Select **Resource Planners**.

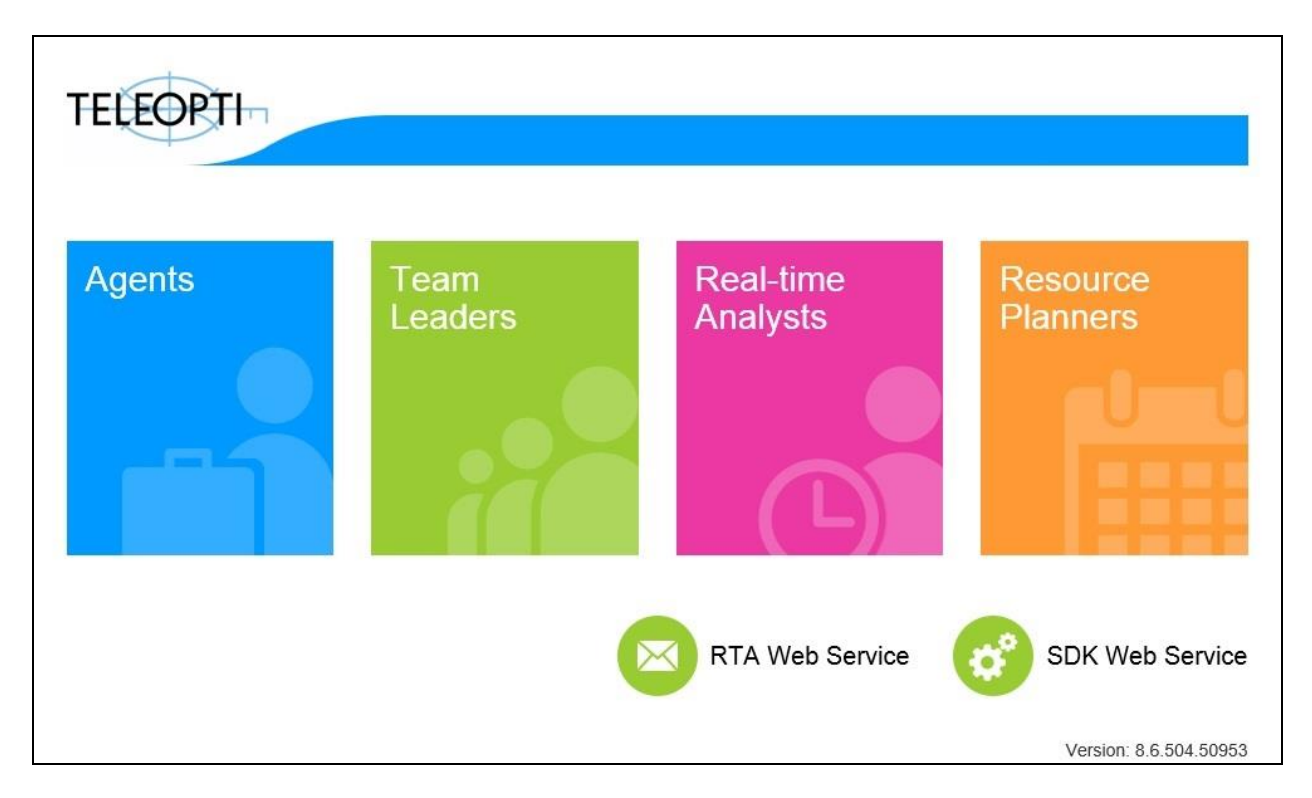

The Teleopti WFM: Main portal IPOCCC screen is displayed next. Select the FILE tab.

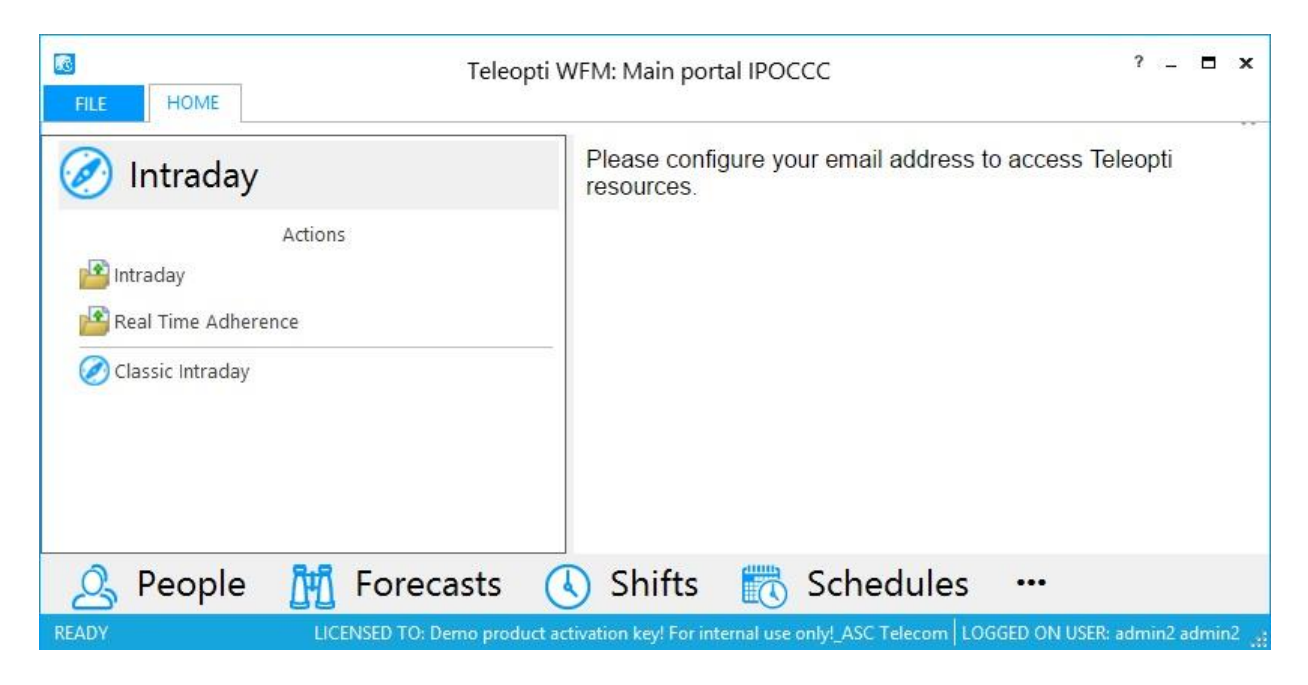

The screen is updated as shown below. Select **Options** in the left pane.

| $\odot$     | Teleopti WFM: Main portal IPOCCC | ? _ 🗖 X |
|-------------|----------------------------------|---------|
| Options     |                                  |         |
| Permissions |                                  |         |
| My profile  |                                  |         |
| Help F1     |                                  |         |

In the updated screen, select **Real Time Adherence**  $\rightarrow$  **State Groups and States** in the left pane, to display the **Manage State Groups and States** screen.

The **Manage State Groups and States** screen will be initially empty, with only the **Ungrouped states** category. As new agent states are received from IP Office Contact Center, the states will begin to appear in this screen and shown under the **Ungrouped states** category. Follow reference [4] to create desired groups and drag the ungrouped states into the created groups. The screen below shows the states groups and states generated and configured in the compliance testing.

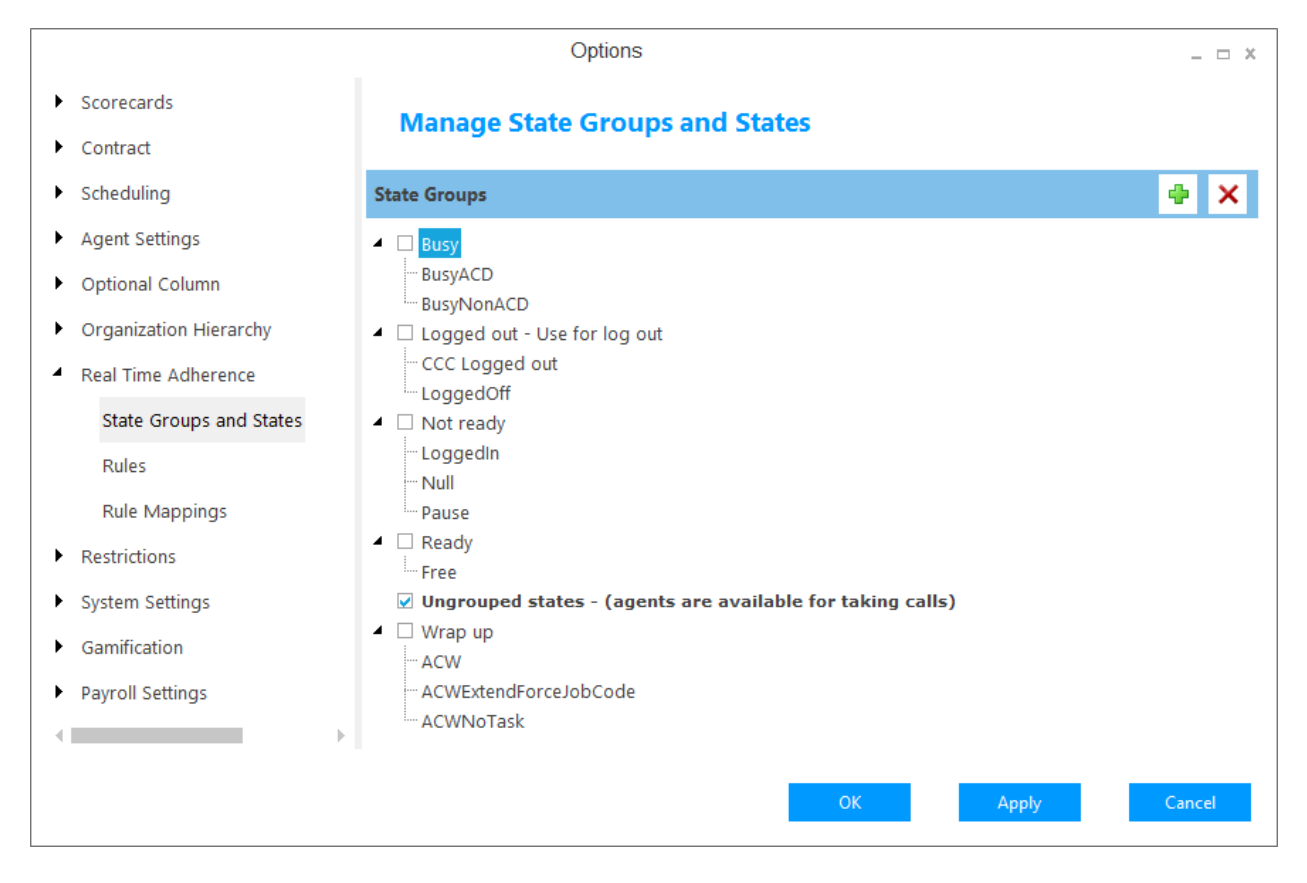

Solution & Interoperability Test Lab Application Notes ©2017 Avaya Inc. All Rights Reserved. 19 of 24 WFM-IPOCC

### 6.4. Administer People

Follow the procedures in **Section 6.3** to display the **Teleopti WFM: Main portal IPOCCC** screen. Select **People** from the bottom of the screen, followed by the **Business Hierarchy** tab in the left pane. Double click on the pre-configured site entry, in this case "test".

| Teleopti WF                                                                                                    | M: Main portal IPOCCC ? – 🗖 🗙                                     |
|----------------------------------------------------------------------------------------------------|-------------------------------------------------------------------|
| Business Hierarchy       Contract       Contract ≤ M       M       ▼         11/1/2017       ▼         ▲ ◎ IPOCCC | Please configure your email address to access Teleopti resources. |
| ►                                                                                                    |                                                                   |
| A People 🛗 Forecasts 🤇                                                                                            | Shifts 武 Schedules …                                              |

The **People – Teleopti WFM** screen is displayed next. Follow reference [4] to create an entry for each agent from **Section 6.2**. Note that the available external logons shown in the right pane were automatically picked up from IP Office Contact Center via the WSC interface.

- Full name: A desired and unique name.
- Site/Team: Select the pertinent pre-configured site and team, in this case "test/test".
- External logon: Select the pertinent logon name from the right pane, as shown below.

| <u>ج</u>    | HOME SE                               | TTINGS       |             | Pec | ople – 1              | eleopti WFM       |             |                      |         | ?              | - <b>-</b> × |
|-------------|---------------------------------------|--------------|-------------|-----|-----------------------|-------------------|-------------|----------------------|---------|----------------|--------------|
| Sav<br>File | e Cut<br>Copy<br>Paste ▼<br>Clipboard | New 🗸        | )<br>Filter | F   | ilter perso<br>Filter | onal account      | 11/1,<br><< | /2017<br>< > Periods | >>      | •              |              |
|             | Full name                             | Date         | Site/Tea    | m   | Skills                | External logo     | n           |                      | Skills  | External lo    | gon          |
| 1           | Agent1 Primary                        | 10/16/201 -  | test/test   |     |                       | IPOCC-agent1 (IPO | OCC)        | default              | Filteri | ng             | 504 - H      |
| 2           | Agent2 Primary                        | 10/16/2017 👻 | test/test   | -   |                       | IPOCC-agent2 (IPO | CC)         | default              |         |                |              |
| 3           | Agent3 Expansion                      | 10/16/2017 - | test/test   | -   |                       | IPOCC-agent3 (IPO | CC)         | default              | -       | lanar insur    |              |
| 4           | Agent4 Expansion                      | 10/16/2017 👻 | test/test   | -   |                       | IPOCC-agent4 (IPO | CC)         | default              | Has     | External logon | Log object   |
|             |                                       | 5.5          |             |     |                       |                   |             |                      | V       | IPOCC-agent1   | IPOCC        |
|             |                                       |              |             |     |                       |                   |             |                      |         | IPOCC-agent2   | IPOCC        |
|             |                                       |              |             |     |                       |                   |             |                      |         | IPOCC-agent3   | IPOCC        |
|             |                                       |              |             |     |                       |                   |             |                      |         | IPOCC-agent4   | IPOCC        |

# 7. Verification Steps

This section provides the tests that can be performed to verify proper configuration of IP Office Contact Center and WFM.

Access the WFM web interface by using the URL "http://ip-address/TeleoptiWFM" in an Internet browser window, where "ip-address" is the IP address of the WFM server hosting the Web component. Log in using the appropriate credentials (not shown).

The **Teleopti WFM IPOCCC** screen is displayed. Select **Real Time Adherence** from the left pane, to display a list of monitored agents and their states. Verify that all agent states are reflected properly.

| ⇐ Teleopti WFM IPOCC  | Č.▼                         |             | 3        | • • • G   |  |  |  |  |
|-----------------------|-----------------------------|-------------|----------|-----------|--|--|--|--|
| • Permissions         | O Agents DASHBOARD AGENTS   |             |          | <b>a</b>  |  |  |  |  |
| 🖻 Requests            | Monitor up to 50 agents     |             |          |           |  |  |  |  |
| 🛈 Real Time Adherence | Select a skill Selec        | Teams: test | _        |           |  |  |  |  |
| Ø Intraday            |                             |             |          |           |  |  |  |  |
| 🕰 Teams               | <b>V</b><br>Filter agent na |             | IN ALA   | ARM ALL   |  |  |  |  |
| 💵 Reports             | Name † = Site/Team =        | 18:00 19:00 | 20:00 21 | State ≡ : |  |  |  |  |
| 🐻 MyTime              | Agent1Primary test/test     |             | Not      | ready     |  |  |  |  |
|                       | Agent2 Primary test/test    |             | Logg     | ged out   |  |  |  |  |
|                       | Agent3 Expansion test/test  |             | Logg     | ged out   |  |  |  |  |
|                       | Agent4 Expansion test/test  |             | Read     | yk        |  |  |  |  |
|                       |                             |             |          |           |  |  |  |  |

Establish an ACD call from the PSTN with an IP Office Contact Center agent. Verify that the answering agent's state is updated properly, in this case "Agent4 Expansion" state updated to "Busy", as shown below.

| ← Teleopti WFM IPOCC  |                             |                   | ê 🗘 🖯 🕞            |  |  |  |  |  |
|-----------------------|-----------------------------|-------------------|--------------------|--|--|--|--|--|
| • Permissions         | O Agents DASHBOARD AG       | ENTS              | <u> </u>           |  |  |  |  |  |
| 🖻 Requests            | Monitor up to 50 agents     |                   |                    |  |  |  |  |  |
| 🛈 Real Time Adherence | Select a skill              | Select skill area | Teams: test        |  |  |  |  |  |
| Ø Intraday            |                             |                   |                    |  |  |  |  |  |
| 🕰 Teams               | <b>T</b><br>Filter agent na |                   | IN ALARM ALL       |  |  |  |  |  |
| L Reports             | Name↑ = Site/Team           | = 18:00 19:00     | 20:00 21 State = ; |  |  |  |  |  |
| 🐻 MyTime              | Agent1Primary test/test     |                   | Not ready          |  |  |  |  |  |
|                       | Agent2 Primary test/test    |                   | Logged out         |  |  |  |  |  |
|                       | Agent3 Expansion test/test  |                   | Logged out         |  |  |  |  |  |
|                       | Agent4 Expansion test/test  |                   | Busy               |  |  |  |  |  |
|                       |                             |                   |                    |  |  |  |  |  |

## 8. Conclusion

These Application Notes describe the configuration steps required for Teleopti WFM to successfully interoperate with Avaya IP Office Contact Center. All feature and serviceability test cases were completed with observations noted in **Section 2.2**.

## 9. Additional References

This section references the product documentation relevant to these Application Notes.

- 1. Using Avaya IP Office Contact Center Web Administration Portal, Release 10.1, Issue 1, May 2017, available at <u>http://support.avaya.com</u>.
- **2.** Using the Avaya IP Office Contact Center Configuration and User Interface Configuration Modules, Release 10.1, Issue 1, May 2017, available at <a href="http://support.avaya.com">http://support.avaya.com</a>.
- **3.** Administering Avaya IP Office<sup>™</sup> Platform with Manager, Release 10.1, June 2017, available at <u>http://support.avaya.com</u>.
- 4. *Teleopti WFM Installation Guide*, 2017-06-02, available at <u>http://www.teleopti.com</u>.

#### ©2017 Avaya Inc. All Rights Reserved.

Avaya and the Avaya Logo are trademarks of Avaya Inc. All trademarks identified by  $\mathbb{R}$  and  $^{TM}$  are registered trademarks or trademarks, respectively, of Avaya Inc. All other trademarks are the property of their respective owners. The information provided in these Application Notes is subject to change without notice. The configurations, technical data, and recommendations provided in these Application Notes are believed to be accurate and dependable, but are presented without express or implied warranty. Users are responsible for their application of any products specified in these Application Notes.

Please e-mail any questions or comments pertaining to these Application Notes along with the full title name and filename, located in the lower right corner, directly to the Avaya DevConnect Program at <u>devconnect@avaya.com</u>.